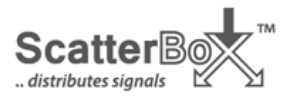

# MOD200 User Manual

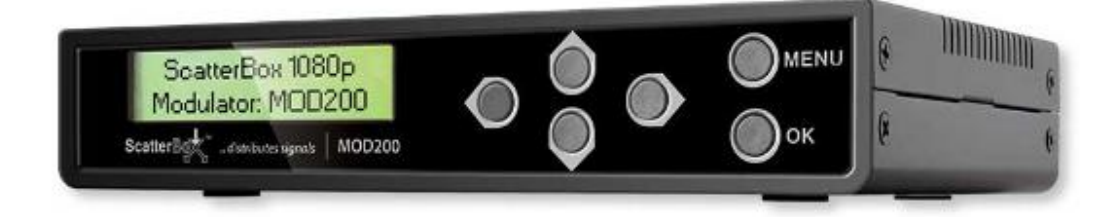

## **HD Modulator**

## View CCTV as Digital TV Channel ~ Full 1080p HD

HDMI Input with Pass-Thru ~ RF Pass-Thru

Backlit LCD Display

Version 1.7

Last Revised 08/08/2018

Email: support @ kovert.com

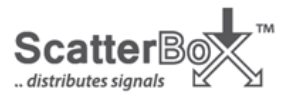

## 1. Introduction

Most homes still use coaxial cable as a way to distribute TV signals from the aerial to the various TVs within the property. The new MOD200 modulator allows you to make the best out of this set up and use it to distribute your home CCTV through this same coaxial cable network.

It works by allowing the HDMI output of a DVR (or other equipment such as a Satellite box) to be converted into a digital RF signal or "Digital TV channel" so you can distribute it around a home and watch it on any TV just like it was a real digital TV channel.

The MOD200 produces a high quality 1080p picture far superior to an analogue modulated signal and as all new TVs contain a digital tuner it's a great way to distribute CCTV in a home or a commercial building via coaxial cable.

The HDMI input to the MOD200 also carries sound alongside the video, so any connected TVs will also be able to playback sound from the DVR or other device too.

The MOD200 is also extremely useful for distributing the output from DVRs to multiple "TVs" in commercial environments such as pubs or clubs as it can all be done over low cost coax using an off-the-shelf RF distributor.

The unit is configured to run out of the box as settings have been defaulted to UK specifications, with low insertion loss of -3dB and wide output attenuation capability down to -30dB making it particularly versatile over shorter distances. However if you do need to make other changes there is an Advanced Menu section for advanced users.

## **Accessories Included**

MOD200 HD Modulator

12vDC 1A plug-in Power Supply with a **<u>1.35mm</u>** DC connection

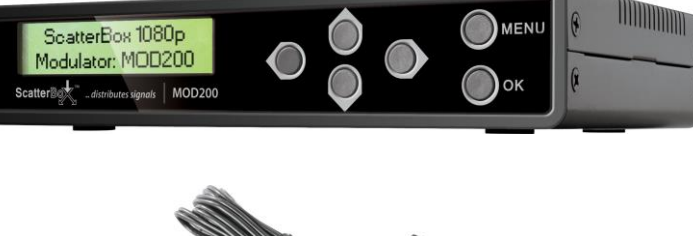

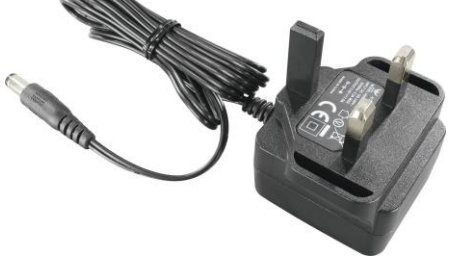

750hm RF Terminator for use when there is no RF input to the MOD200

Email: support @ kovert.com

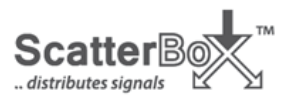

## 2. User Information

- a. The modulator must be installed in a clean, dry environment where it will not be exposed to high temperatures, moisture or excessive dust.
- b. Do not touch the modulator or any of its connections with wet hands.
- c. Ensure the power is switched off if the modulator isn't used for a long period of time.
- d. There are no user serviceable parts in the modulator and opening or attempting to repair the product will void the warranty.
- e. Only use the power supply originally supplied with the product.
- f. Do not install or use the device if the power cable is damaged.
- g. Ensure the power to the modulator is switched off when connecting or removing cables.
- h. In general, it is not necessary to re-configure the modulator to generate a signal compatible with a UK digital terrestrial television receiver. UK modulation parameters are the default.

## **Special Note**

The MOD200 has to process and digitise the HDMI input from the DVR and this creates a small delay or "latency" on the output, typically in the region of 1.5 seconds. This means that the TV picture will be approximately 1.5 seconds behind what the source output is actually doing. This is similar to the latency effect that you get with IP camera systems.

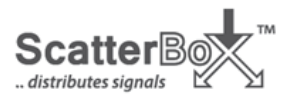

## **3.** Front Panel – For unit configuration

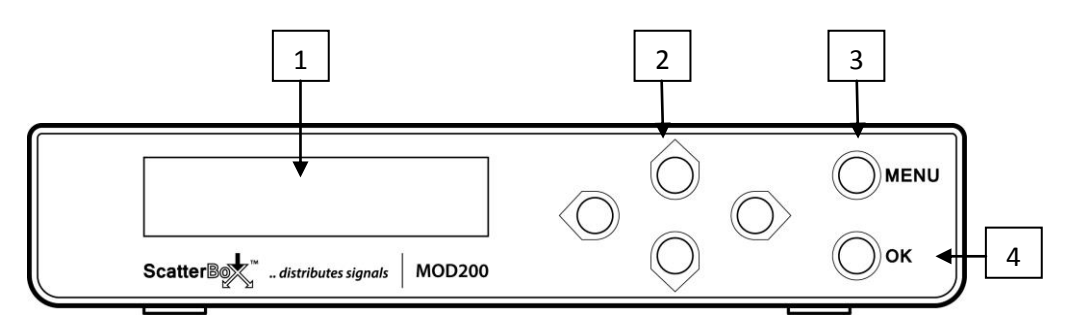

| No | Feature            | Function                                                             |
|----|--------------------|----------------------------------------------------------------------|
| 1  | LCD Display        | Backlit display shows video information, Menu options and parameters |
| 2  | Navigation Buttons | Used to navigate through menu and select parameters to edit          |
| 3  | Menu Button        | To display menu system                                               |
| 4  | OK Button          | To select menu options and confirm changes                           |

## 4. Rear Panel – For Connections

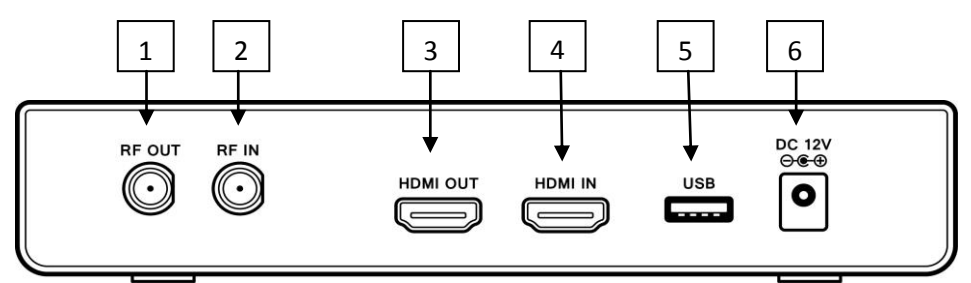

| No | Feature   | Function                                                                                                    |
|----|-----------|----------------------------------------------------------------------------------------------------|
| 1  | RF Out    | F-Type socket used to output the modulated signal generally to an RF distribution system                                                                      |
| 2  | RF In     | F-Type socket for connecting to aerial or cascading from another<br>MOD200 RF Out. If not using any RF in, then terminate with 75 Ohm<br>Terminator provided. |
| 3  | HDMI Out  | HDMI (video and Audio) output for HDMI pass-thru                                                                                                    |
| 4  | HDMI In   | HDMI (Video and Audio) input signal to be modulated                                                                                                    |
| 5  | USB       | For updating Firmware of unit                                                                                                    |
| 6  | DC 12V in | 1.35mm DC socket for 12V DC 1Amp Power Supply                                                                                                    |

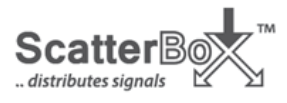

## 5. Typical Installation (Using one HDMI input)

Below is a typical example of how the MOD200 may be installed into a residential property. Although the MOD200 has a built-in combiner this will not provide power if a "Masthead" amplifier is being used so an external DC combiner such as the AER190 which will pass DC power to the "Masthead amplifier" must be used in such circumstances. See section 7.

#### Example of combining a single modulated channel to aerial output for distribution

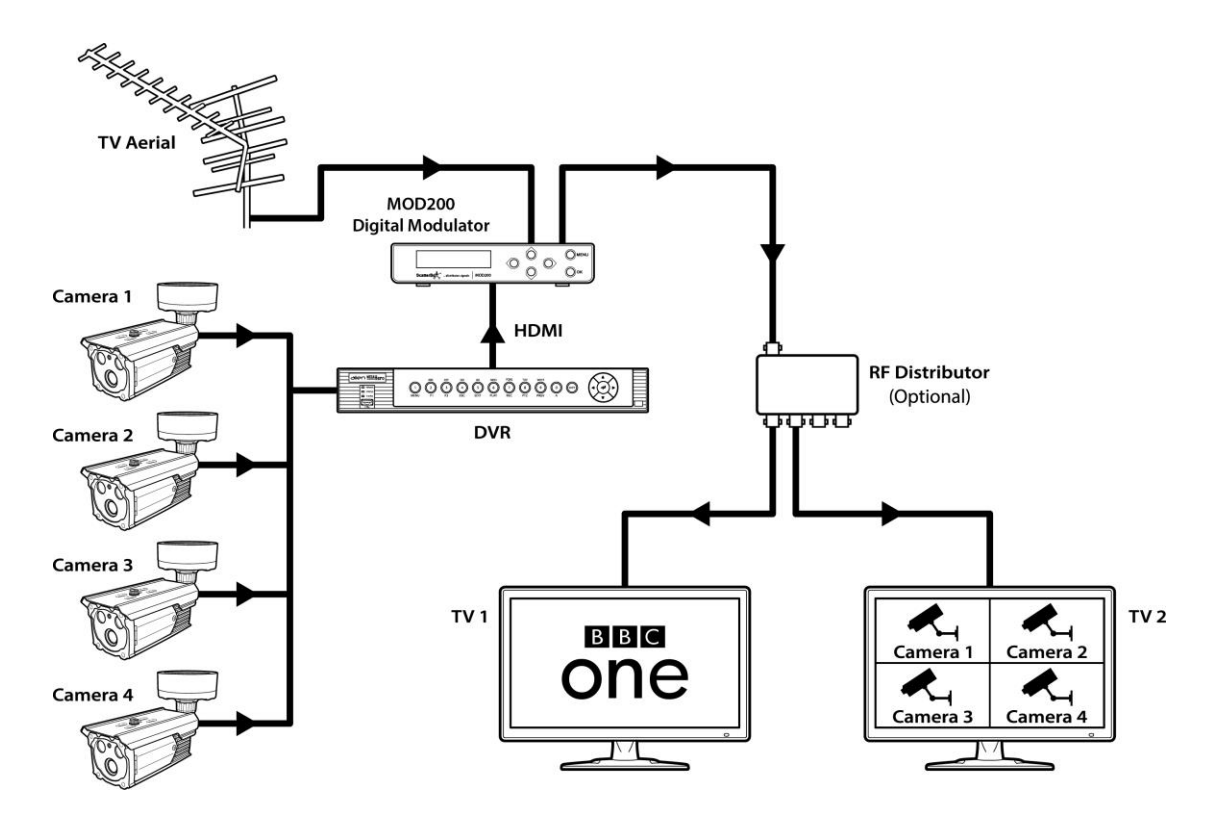

- **Step 1:** Connect the DVR (or other video equipment) to the HDMI input on the MOD200.
- **Step 2:** The MOD200 merges the TV aerial signal via the RF input with the modulated HDMI signal from the DVR to produce a combined RF output that can be connected to an RF distributor for viewing on multiple TVS at the property.
- **Step 3:** The final step is to re-tune all the TVs to discover and view the video images as digital TV channels. These channels are identified by their LCN number.

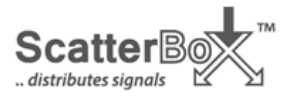

## 6. Cascading MOD200s (Using multiple modulators)

On larger commercial or retail installs such as bars, shopping centres and hotels you could connect multiple units together to enable a number of devices to be viewed as separate digital TV channels. This could be used to distribute sports channels around a pub or information channels to hotel rooms. Up to five MOD200s can be connected using the method shown below.

#### Example of combining two modulated channels with an aerial output for distribution

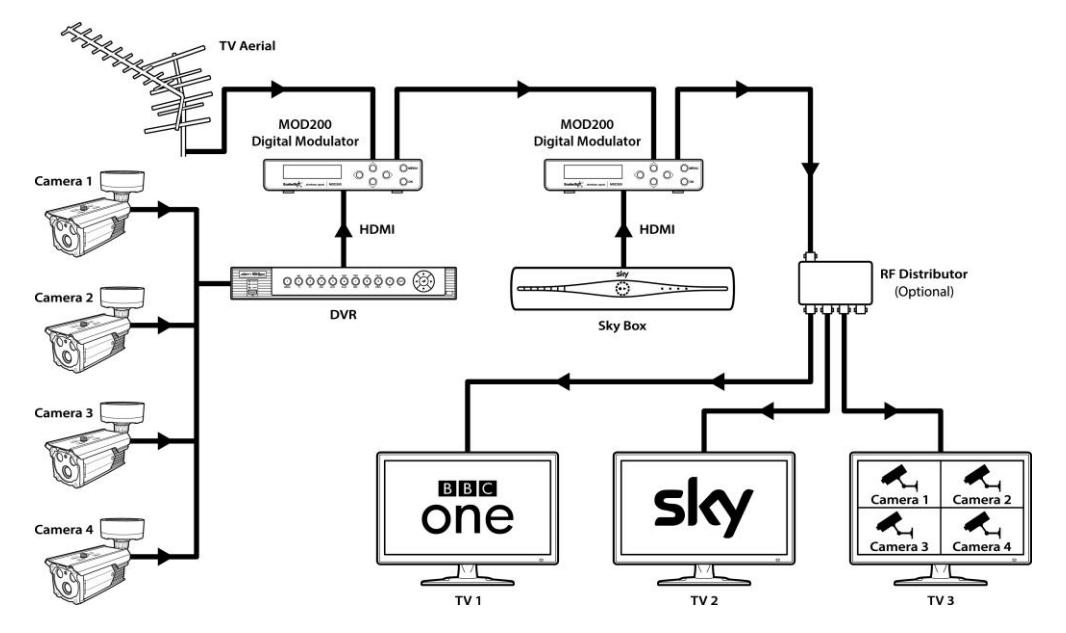

**Step 1:** Connect the DVR (or other video equipment) to the HDMI input on the MOD200.

- **Step 2:** The MOD200 merges the TV aerial signal via the RF input with the modulated HDMI signal from the DVR to produce a combined RF output that can be connected to the RF in on the second MOD200 that will combine the HDMI signal from the Sky box. The RF out from the second MOD200 then connects to the RF distributor for viewing on multiple TVS at the property.
- **Step 3:** When introducing a second MOD200, you will need to change the LCN and Channel Number (RF Frequency) in this and subsequent MOD200s cascaded, so they are uniquely identified.
- **Step 4:** The final step is to re-tune all the TVs to discover and view the video images as digital TV channels. These channels are identified by their LCN number.

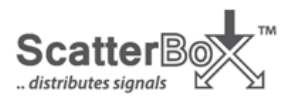

## 7. Installation when using a Masthead Amplifier

Although the MOD200 has a built-in combiner you may encounter problems where a "masthead" amplifier powered remotely up the coaxial cable is being used, as the MOD200 internal combiner will not pass this power. We recommend that you use an external DC combiner such as the AER190 which will pass DC power to the "Masthead amplifier". If the "Masthead" amplifier is being powered locally (to the amplifier) then the AER190 will not be necessary. If the amplifier has its own up the coax PSU then this can be inserted between the amplifier and the RF IN of the first MOD200.

## Example of combining multiple MOD200s with an aerial output for distribution using an AER190 DC Combiner when a Masthead Amplifier is being used.

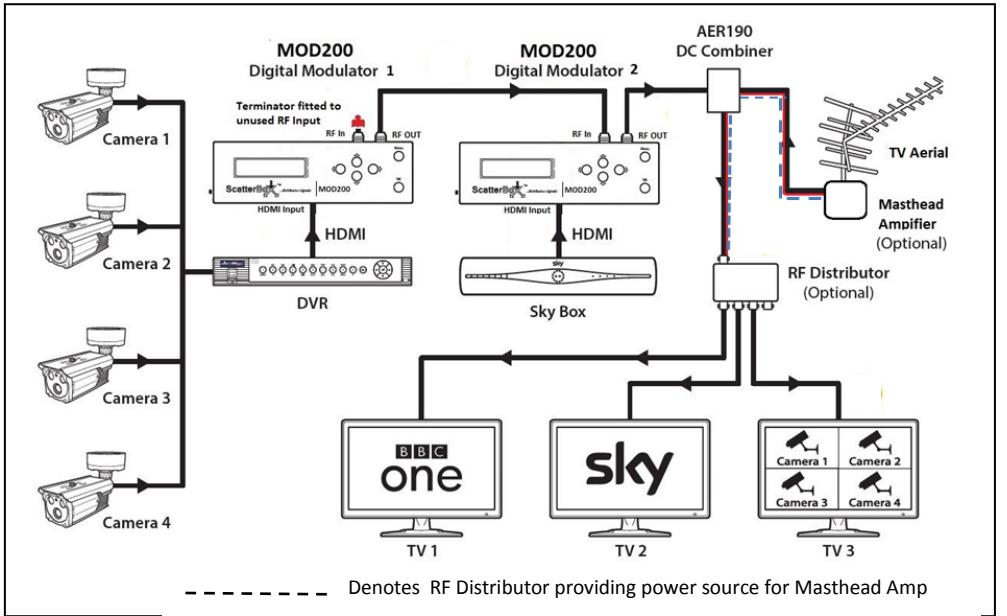

- **Step 1:** Connect the DVR (or other video equipment) to the HDMI input on the MOD200. Fit the 75 Ohm Terminator supplied to the MOD200 RF in.
- **Step 2:** The MOD200 merges the TV aerial signal via the RF input with the modulated HDMI signal from the DVR to produce a combined RF output that can be connected to the RF in on the second MOD200 that will combine the HDMI signal from the Sky box. The RF out from the second MOD200 then connects to the AER190 DC Combiner, combining that and the TV aerial input, then into the RF distributor for viewing on multiple TVS.
- **Step 3:** When introducing a second MOD200, you will need to change the LCN and Channel Number (RF Frequency) in this and subsequent MOD200s cascaded, so they are uniquely identified.
- **Step 4:** The final step is to re-tune all the TVs to discover and view the video images as digital TV channels. The channels will be identified by their LCN number.

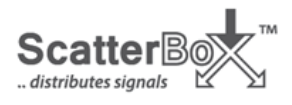

## 8. Navigating the Menu System

changing.

The MOD200 features an easy to use menu system for setting up and managing the unit itself and the new digital TV channels. The parameters in bold below, are those that may need

Increment and decrement parameter or digit/character value

Step backwards and forwards through menu sections or parameter digits

Go to Menu or exit the Menu. If there are changes pending upon exit the MOD200 will prompt you to **Apply Settings? Yes/No** 

| Section Borometer Current Value Defaulte shown |                 |                 |  |
|------------------------------------------------|-----------------|-----------------|--|
| Section                                        | Country         |                 |  |
|                                                | Country         |                 |  |
|                                                | Original Net ID | 9018            |  |
| Network Setting                                | Network ID      | 12289           |  |
| The work Setting                               | Network Name    | Private Network |  |
|                                                | TS ID           | 128             |  |
|                                                | NIT Version     | 28              |  |
|                                                | *Service Name   | AlienDVR        |  |
|                                                | *Provider Name  | AlienDVR        |  |
|                                                | Service ID      | 1               |  |
| CII & Eng Sotting                              | *LCN            | 800             |  |
| CHAEne Setting                                 | Video Output    | H.264           |  |
|                                                | Audio Output    | MPEG-2          |  |
|                                                | Video Bitrate   | 12Mbit          |  |
|                                                | Audio Bitrate   | 192Kbit         |  |
|                                                | *Frequency      | CH60 786.00 MHz |  |
|                                                | Constellation   | 64QAM           |  |
|                                                | Guard Interval  | 1/32            |  |
| RF Setting                                     | Code Rate       | 7/8             |  |
|                                                | FFT Carrier     | 8K              |  |
|                                                | Bandwidth8 MHz  | 8 MHz           |  |
|                                                | *RF Level Adj   | -30db           |  |
| Information FW: 5.1.2.3.4APP: 1D.B0.D0.06      |                 |                 |  |
| Load Default                                   |                 |                 |  |
| *Change Password                               |                 |                 |  |

Menu

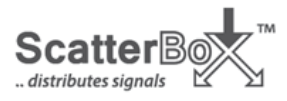

## 9. Menu settings that may require change

The MOD200 has been designed for use in the UK. Therefore the standard default parameters are those for the UK and will only need changing as per details below. They are highlighted in bold and asterisked in the menu structure chart above and also listed below:

| Service Name:    | <b>The default is AlienDVR</b> . This name is displayed as a reference name<br>on the TV and may require changing. For instance if the service is not<br>for connecting an <b>Alien DVR</b> HDMI input but for a Sky box. This is<br>for display information only.                             |
|------------------|----------------------------------------------------------------------------------------------------|
| Provider Name:   | <b>The default is AlienDVR</b> . This could be the company installing or supplying the equipment or contact telephone number and is only for information purposes.                                                                                                    |
| LCN:             | Logical Channel Number. <b>The default setting is 800</b> . If you are using more than one MOD200 e.g cascading two or more MOD200s, then each additional unit will need a different LCN. Example call them 801, 802 etc.                                                                      |
| Frequency:       | <b>The default setting is CH60 786.00 MHz.</b> This setting may clash with the channels used locally in the area. Also when cascading two or more MOD200s, then each additional unit will need a different channel number e.g CH61, CH62 dependent on channels not used in the area installed. |
| RF Level Adj:    | The RF Level adjustment is <b>set by default to -30dB</b> . This normally works okay when you are inputting a strong HDMI signal. However if longer runs are involved you may need to reduce this setting.                                                                                     |
| Change Password: | The unit is set by default to 0000 and therefore does not need a password to enter the menu. Just press OK. Use the menu option to set if required.                                                                                                    |

The above parameters will need changing when you are cascading multiple MOD200 units and or the default channel 60 clashes with an identical channel used locally in your area.

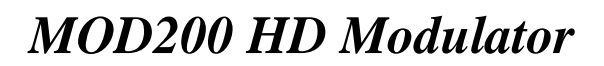

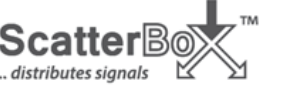

## 10. Using the Menu

As the MOD200 is built for UK use and default menus use UK settings, in many instances there will be no requirement to change menu parameters. As explained previously there are a few settings that will need changing if you are utilising multiple MOD200 units i.e cascading units or when the default channel 60 is already being used.

The following takes you through the menu structure for making these specific changes only. Advanced menu options can be found later in the menu **11.2 Advanced Settings**.

## **10.1 Changing Basic Menu Parameters**

When the modulator is first connected to power it will display

Initial .... Please Wait .....

If you have no input signal connected it will display **Keyboard Locked NO SIGNAL IN** 

else it will display Enter Password 0000

If no password has been set, click on **OK** button else enter the correct password

The MOD200 will then display **Network Setting** the first menu section. Click on the right arrow button to move to the next menu heading called **CH&Enc Settings** then click **OK** to update this section parameters. The first parameter in this section is **Service Name**.

#### CH&Enc

#### Service Name:

Press the **OK** button if you are changing the **Service Name** and the default name first letter, will start flashing. Pressing the **UP** or **DOWN** arrow key will change the character to alpha upper case format, followed by numbers, followed by alpha lower case.

This may be necessary if you are cascading MOD200s so you can identify the HDMI input connected. The **UP** arrow goes forward through this character selection and the **DOWN** arrow goes backwards. Use the **RIGHT** arrow button to move to the next character. Then press the **OK** button to select the full name. This name will be displayed on the TV screen. Now click the **RIGHT** arrow again to move to the **Provider Name**.

#### **Provider Name:**

Press the **OK** button if you are changing the **Provider Name** and the default name first letter, will start flashing. Pressing the **UP** or **DOWN** arrow key will change the character to alpha upper case format, followed by numbers, followed by alpha lower case.

This may be necessary if you are cascading MOD200s so you can identify the installer or contact telephone number. The **UP** arrow goes forward through this character selection and the **DOWN** arrow goes backwards. Use the **RIGHT** arrow button to move to the next character. Then press the **OK** button to select the full name. This name is for information only. Now click the **RIGHT** arrow again twice move to the **LCN** (Logical Channel Number).

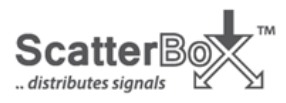

#### LCN (Logical Channel Number):

Press the **OK** button if you are changing the LCN.

The LCN must be unique if you are cascading MOD200s. Use the **RIGHT** arrow key to select the digit to be changed. Then use the **UP** or **DOWN** arrow buttons to select the required digit. Use the **RIGHT** arrow key to select the next digit to be changed. Then use the **UP** or **DOWN** arrow buttons to select the required digit. Then press the **OK** button to select the required number string. Then click on the **MENU** button and using the **RIGHT** arrow button select **RF Setting** then click **OK** to update this section parameters. The first parameter in this section is **Frequency**.

#### **RF** Setting

#### **Frequency:**

Set the channel and frequency band required for the output signal. Check that the selected channel is not already being used by a current television distribution channel in either your area, or if your TV is already using this channel. This will need changing if you are using cascaded MOB200s as each MOB200 must be on a different channel and frequency. Note that the frequency is automatically configured using the Bandwidth setting which by default is set to 8MHz. So when the default is set on the first MOB200 to CH60 @ 786.00MHz when you change the channel to CH61 the device will automatically add 8MHz to the CH60 setting giving a frequency of 794.00MHz. To change the channel and frequency click on the **OK** button to edit the setting and use the **UP** or **DOWN** button to increase or decrease the channel number. You will see that the frequency setting will increase or decrease by 8MHz as the channel number changes. Then click on the **OK** button to set the new values. To move down the menu press the **RIGHT** arrow button.

#### **RF Level Adj:**

The MOD200 RF Level Adjustment is set by default to -**30dB**. The range for adjustment is 0dB ~ -30dB. This sets the level of RF amplification output but it is best to start at a very low level so that amplification is balanced across the devices connected and signals do not swamp the resultant receiving device/s. To change the **RF Level Adj** setting move down to the setting using the **RIGHT** arrow button and then click on **OK** to edit the setting. If you click the **DOWN** arrow button the **-30dB** will reduce to **-29dB**, then **-28dB** and so on, but if you press the **UP** arrow key it will increase the setting to **00dB**, then **-01dB**, then **-02dB** and so on. To accept the new setting click **OK** to stop the value flashing.

#### Load Default?

If you wish to return to manufacturer's settings select **Load Default?** with **RIGHT** arrow button and then click on **OK**. You will now see **Yes or No** flashing. Ensure the correct one is highlighted and click on **OK**. The MOD200 will now be defaulted following save.

#### **New Password**

Although there is no need to set a password the default is **0000.** If you select **New Password** with **RIGHT** arrow button and then click **OK** the first 0 will be flashing. Use the **UP** arrow button to advance numbers from 0~9 and after setting the first number use the **RIGHT** arrow button to move to the next number. Complete the number which can be 0000 ~ 9999 and select **OK** button.

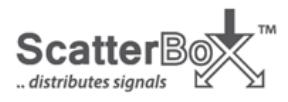

#### **Save Settings**

Once a parameter has been successfully changed the menu category will have an asterisk \* attached. If you return to the menu by clicking **MENU** button and then click **MENU** again to close the menu, you will see the following message displayed: **Apply Setting?** 

Yes No

With the YES flashing click on **OK** and you see the message **Processing** Wait a moment .... And return to **Network Setting** menu for a few seconds and then when unit times out, returns to **Keyboard Locked** display.

#### 10.2 Changing Advanced Menu Parameters

If you need to change other menu settings, which should not be necessary in the UK, these are described in the menu structure in section 8. Navigating the Menu System.

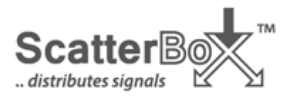

## 11. Troubleshooting Options and HDMI Pass-Thru

## 11.1 Compatibility

The MOD200 converts an HDMI signal into a digital RF signal for distribution to TVs containing HD digital tuners. Note that the MOD200 outputs MPEG-4 and not all TV's support this as some are MPEG-2.

## **11.2 HDMI Resolution**

As HDMI TVs can be either 720P HD Ready or 1080P Full HD, the first step is to check that the DVR resolution input matches that of the TV. So if the TV is 720P HD Ready then the DVR resolution must also be set to 720P. The MOD200 will output the same resolution as input. Resolve this first before continuing.

### **11.3 Installation method**

In order to undertake the installation of the MOD200 it is recommended to start by just connecting the DVR direct to the MOD200 and the MOD200 via the RF out to one TV. Then re-tune the TV. This will prove that the MOD200 is working correctly and one TV proves that the setup used is correct.

Now connect the main TV aerial feed from the roof, to the MOD200 RF IN feed. When this stage works okay, take the RF OUT feed into the RF distribution amplifier and from that into the single TV. If that works okay add extra TVs.

Note that if the aerial has a Masthead amplifier please refer to "Section 7. Installation when using a Masthead Amplifier."

### 11.4 HDMI Pass-Thru

The MOD200 incorporates an HDMI Pass-Thru option so that when using the Alien DVR HDMI output into the MOD200, you still have the option for an HDMI feed for other functionality.

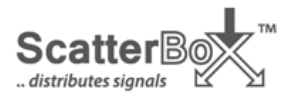

#### 12. Menu Table

#### **Basic Menu Settings Explained** 12.1

- 1.-Service Name: The default is ALIENDVR. This is displayed on screen so can be edited.
- Provider Name: The default is ALIENDVR. This can be edited if required. 2.-
- **3.-** LCN: Logical Channel Number. The default is 800. It specifies the channel for the service sorting on the digital terrestrial television receiver. Values 1 ~ 999. E.g. 1 for BBC1.
- Frequency: The default is 60 and sets the frequency value for the output signal. Important: 4.-Ensure the selected frequency is not already used by a current television distribution channel.
- 5.-**RF Level Adj:** The default is -30dB. It adjusts the power level of the output signal, in the range from 0 to -30dB.
- New Password: It allows the user to change to a new password to access the menu. 6.-
- 7.-**Load Default:** It returns to the default values.

#### 12.2 **Advanced Menu Settings Explained**

- Bandwidth: Audio Channel bandwidth (6, 7, 8, 7-8 MHz). 8.-
- 9.-FFT Carriers: Signal transmission mode(2K, 8K).
- Guard Interval: Safety signal margin(1/4, 1/8, 1/16, 1/32). 10.-
- Constellation type used to transmit signal(QPSK,16QAM, 64QAM). 11.-**Constellation:**
- Code Rate: Available values are (1/2, 2/3, 3/4, 5/6, 7/8). 12.-
- Video Output: Video encode. H.264 of the video output. 13.-
- 14.-Audio Output: Audio encode. Selection between MPEG-2 and AAC
- 15.-Video Bitrate: Select video bit rate (2,4,6,8,10,12 Mbit/S).
- 16.- Audio Bitrate: Bitrate to encode the audio. Available values are between 192 kbit/s.
- 17.- Country: The default is UK
- Original Net ID: Identifier of the original network. It is the number to identify the network from where the 18.signal comes.
- **19.-** Network ID: It is the number that identifies the network where the signal is distributed.
- 20.- Network Name: Private Network
- 21.- TS ID: It is the transport stream identifier.
- 22.- NIT Version: Network Information Table version.
- **23. Information:** It shows the firmware version installed in the instrument and is not editable.
- 24.- Apply Setting: Saves the current configuration in the non-volatile memory of the MOD200.

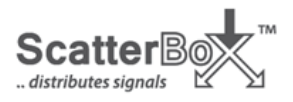

## 13. Specifications

| Source input          |                                                                                                    |  |
|-----------------------|----------------------------------------------------------------------------------------------------|--|
| · Input Channel       | 1                                                                                                    |  |
| ·Video                | HDMI                                                                                                    |  |
| · Video System        | 480i/p, 576i/p, 720p, 1080i/p                                                                                                    |  |
| • Audio system        | HDMI                                                                                                    |  |
| Compression           |                                                                                                    |  |
| ·Video                | H.264 Baseline Profile Level4.0                                                                                                    |  |
| · Video Resolution    | 1080p30                                                                                                    |  |
| · Video Bit rate      | 12Mbps MAX                                                                                                    |  |
| • Audio               | MPEG-2 / AAC                                                                                                    |  |
| • Audio Bit rate      | 192 Kbit/S                                                                                                    |  |
| ·DVB insertion tables | SDT, NIT                                                                                                    |  |
| •Editable field       | SERVICE NAME , Network Name , Provider Name , TS ID ,<br>NETWORK ID , ORIGINAL NET ID , LCN , NIT VERSION ,<br>PRIVATE DATA , Country |  |
| <b>RF</b> Output      |                                                                                                    |  |
| ·Туре                 | 1 Multiplex DVBT with a digital TV service                                                                                            |  |
| ·Frequency            | 177 – 858 MHz                                                                                                    |  |
| ·MER                  | 30 dB                                                                                                    |  |
| •Output level         | 100 dBuV                                                                                                    |  |
| ·RF Level Adj         | 0 dB ~ -30dB                                                                                                    |  |
| · Attenuation step    | 1dB per step                                                                                                    |  |
| Connections           |                                                                                                    |  |
| ·HDMI IN I            | HDMI IN                                                                                                    |  |
| ·HDMI OUT             | HDMI PASS THROUGH                                                                                                    |  |
| ·RF Output            | 1 DVBT (HDMI Modulated) RF output with type F female, 75<br>ohm                                                                       |  |
| ·RF Input             | 1 DVBT RF input with type F female, 75 ohm                                                                                            |  |

| RF Input        |                                       |
|-----------------|---------------------------------------|
| ·Type           | 1 Multiplex DVBT (digital TV) service |
| ·Frequency      | 177 – 858 MHz                         |
| ·Insertion Loss | -3dB                                  |

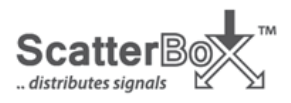

## **14.** Operational Parameters

| Modulation    | Standard                                          | DVBT (ETSI EN 300 744)   |  |
|---------------|---------------------------------------------------|--------------------------|--|
|               | Constellation                                     | QPSK, 16QAM, 64QAM       |  |
|               | Guard Interval                                    | 1/4, 1/8, 1/16, 1/32     |  |
|               | Code Rate                                         | 1/2, 2/3, 3/4, 5/6, 7/8  |  |
|               | FFT Carriers Mode                                 | 2K, 8K                   |  |
|               | Bandwidth                                         | 6MHz, 7MHz, 8MHz, 7-8MHz |  |
| Power Supply  | 12v DC 1A Power Adaptor                           |                          |  |
| Display       | LCD panel @ 2 x 16 characters (on front panel).   |                          |  |
|               | 6 Local keys on front panel :                     |                          |  |
|               | ·OK Key : Select parameter, or                    |                          |  |
|               | menu                                              |                          |  |
| Configuration | · L / R Keys : Move menu, or characters           |                          |  |
|               | ·Up / down : Select value of the figure, or field |                          |  |
|               | •MENU keys : Return to start menu                 |                          |  |
| Environmental | Temperature range                                 | 5°C- 40°C                |  |
| Operation     | Relative Humidity                                 | 80% @ 30°C               |  |

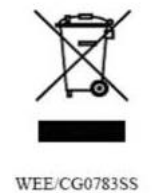

This symbol on the products and/or accompanying documents means that used electronic equipment must not be mixed with general household waste. For treatment, recovery and recycling please return this unit to your trade supplier or local designated collection point as defined by your local council.

All specifications are approximate. Kovert.com reserves the right to change any product specification or features without notice. Whilst every effort is made to ensure that these instructions are complete and accurate, kovert.com cannot be held responsible in any way for any losses, no matter how they arise, from errors or omissions in these instructions, or the performance or non-performance of the camera or other equipment that these instructions refer to.